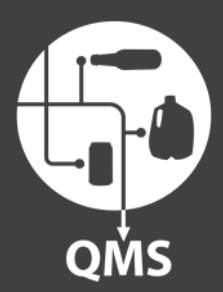

www.bcmb.ab.ca

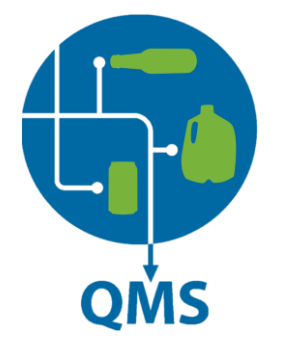

## Take Photos

Prior to submitting the ticket, photos must be taken of the container(s). An acceptable image must clearly display the:

- Brand name
- Flavour
- Size
- UPC number (if applicable)
- Container Material

Please move to the next page of this document to view an example of acceptable photos of containers

## **Acceptable Photos Example**

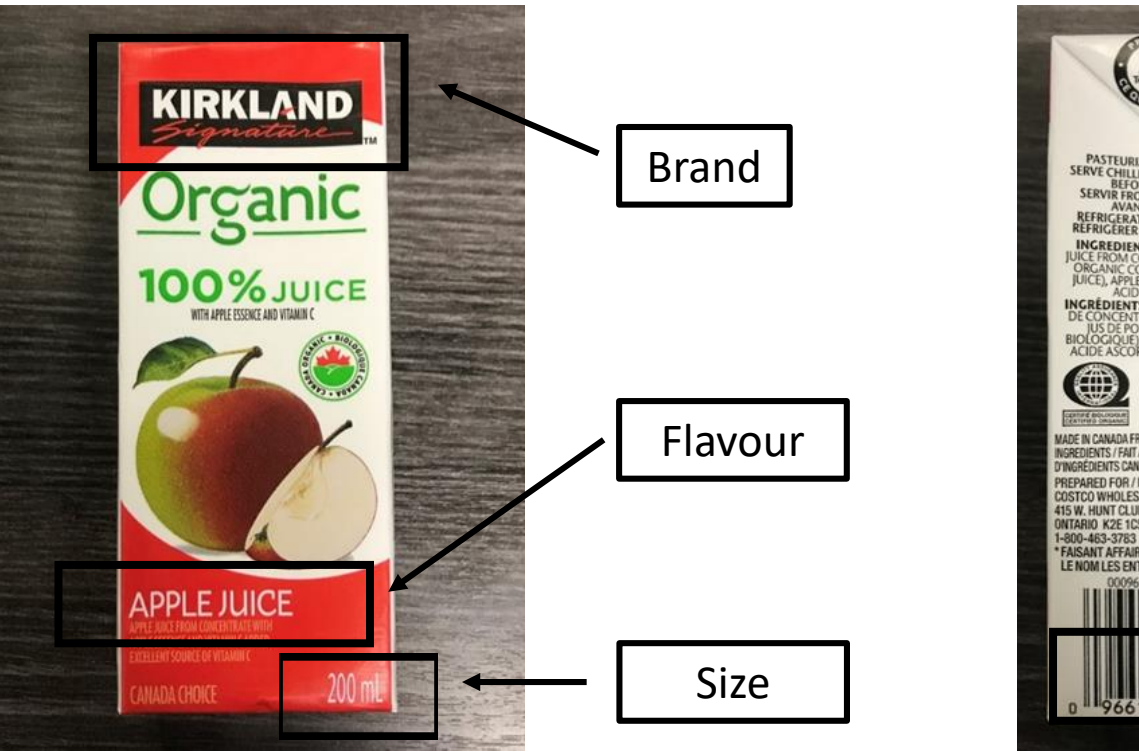

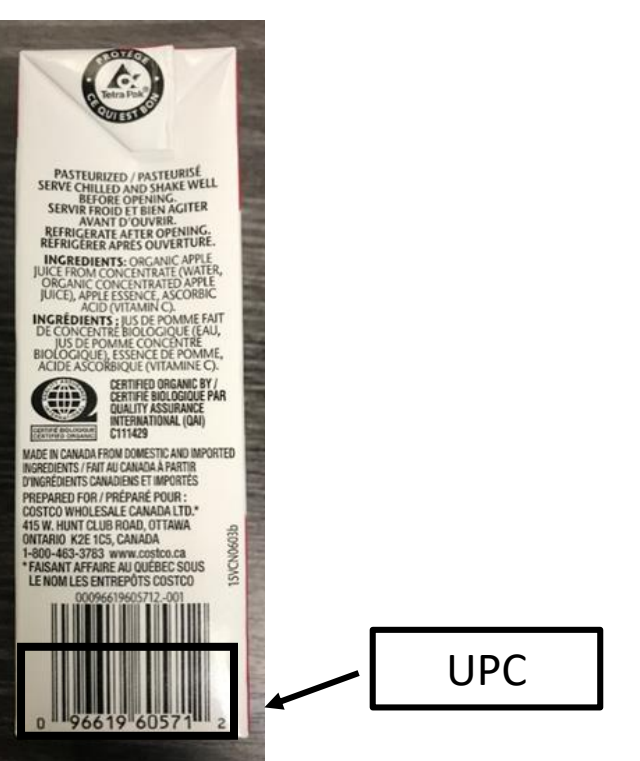

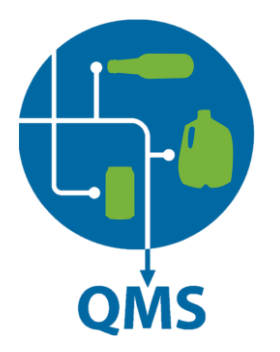

#### **Coordinator Test Account** $\left| + \right|$ Add Another account Barcode Scanner In My Tickets 🎺 🗄 Submit New Ticket **New Ticket** ? Help Center Click on "Submit New Ticket" 🗲 Sign Out vea here

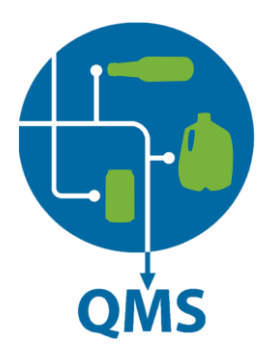

### **Select Category**

Select the "Product Registration" form

| Coordinator Test Account       |
|--------------------------------|
| Transportation                 |
| Payment                        |
| Quality Control                |
| POR (Point of Return) System   |
| Refund Compliance              |
| Product Registration           |
| UCA (Uniform Code of Accounts) |
|                                |

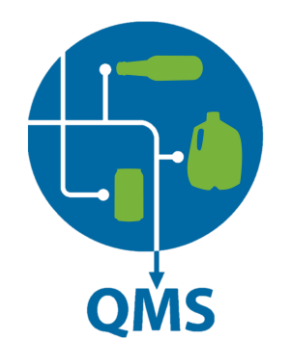

## Who is submitting the ticket?

Entre your name and click next.

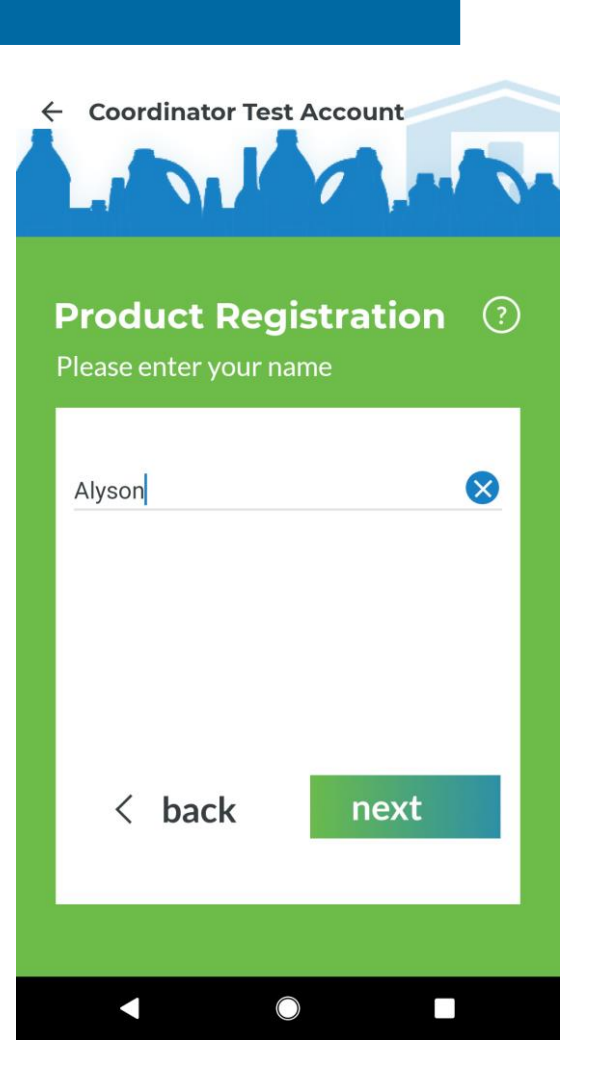

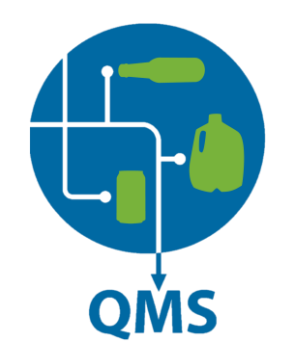

## **Container UPC**

Enter the container UPC. If the container does not have a UPC, please enter 0 (zero).

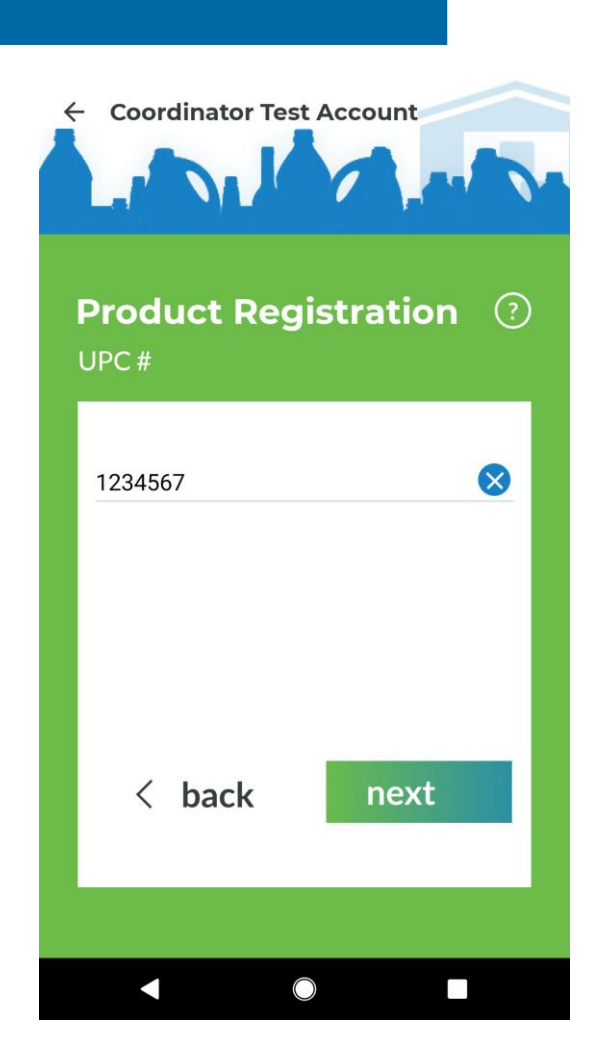

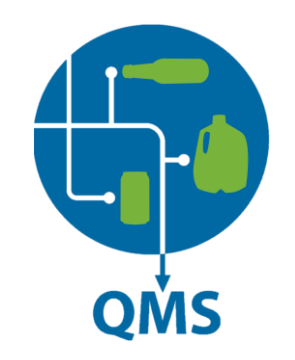

## **Quantity Received**

Enter the number of containers received and click next.

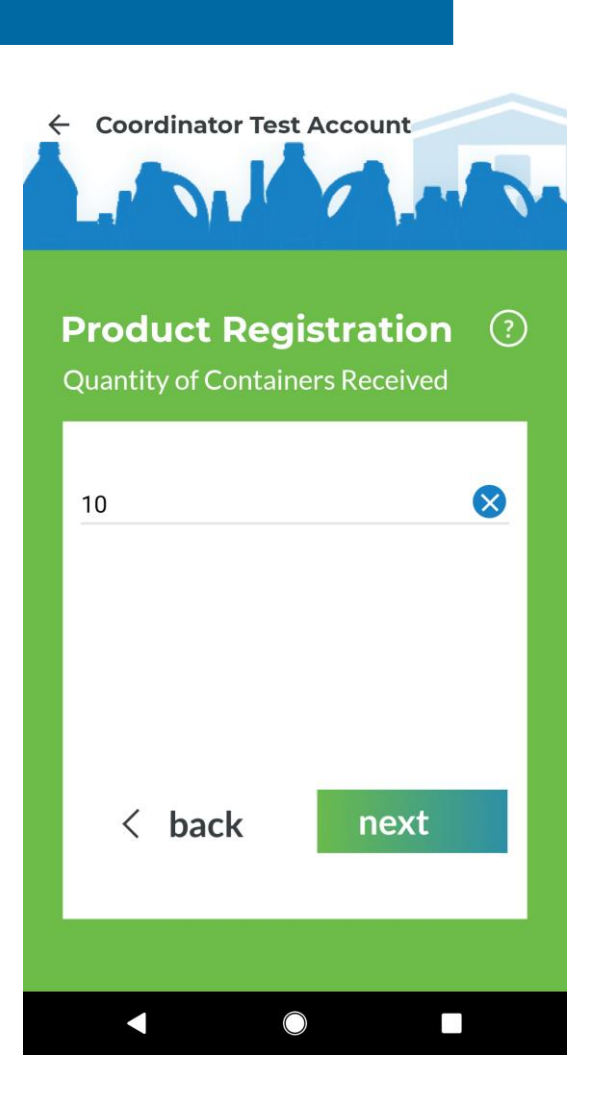

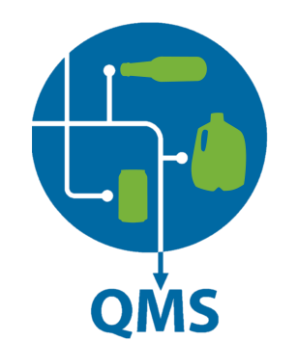

## Description

Provide a description of what it is you are asking in the text box and then click "Next."

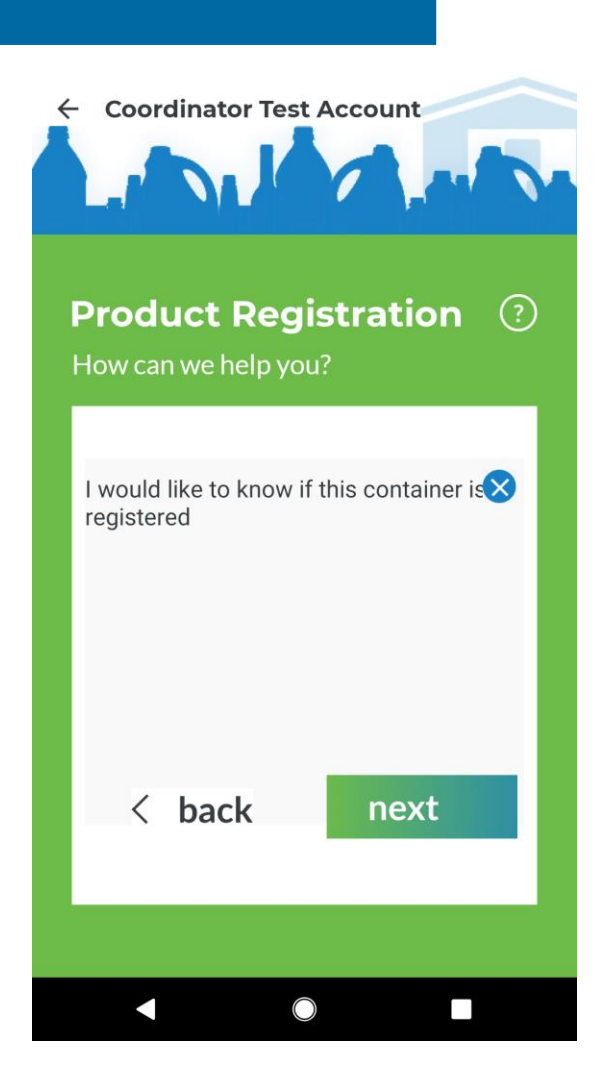

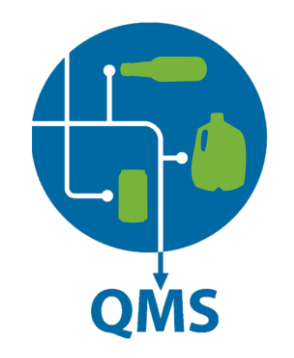

## **Submit**

Review your information and click "Submit"

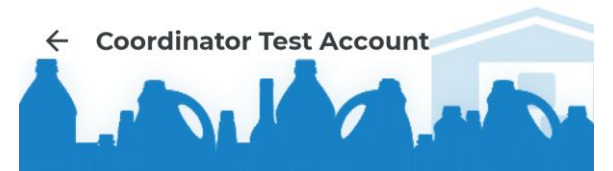

#### Product Registration ⑦

Confirm your ticket details

#### UPC #

1234567

Quantity of Containers Received 10

#### How can we help you?

I would like to know if this container is registered

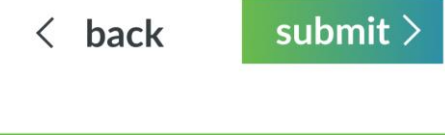

 $\bigcirc$ 

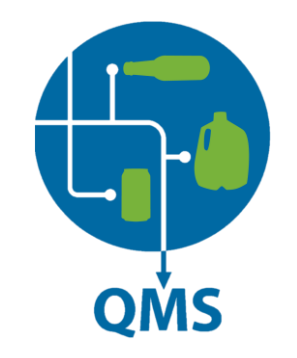

## **View Ticket**

## In order to upload your photos, click "View tickets"

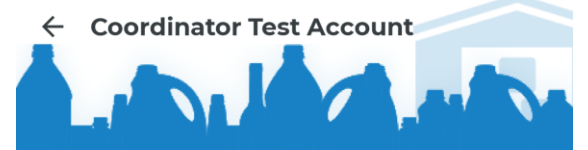

## Your ticket has been ③ submitted

Thank you for your ticket submission. An Agent will be in contact with you once the ticket has been reviewed

View tickets

Submit another ticket

 $\bigcirc$ 

QMS

## **Uploading Container Photos**

Click the paperclip icon

#### ← Coordinator Test Account **Ticket Details** ID 69556, Product Registration open Sumbitted By: Coordinator Test Account Please enter your name Alyson Choose an option Is This Container Registered UPC # 1234567 **Quantity of Containers Received** 10 6 hours ago $(\succ$ Type your message $\bigcirc$

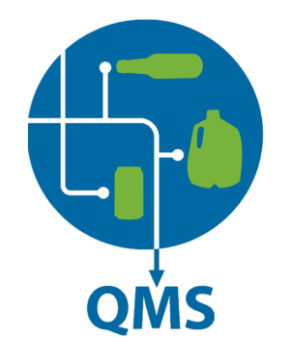

## **Uploading Container Photos**

Click "Gallery" and select the container photos.

| ← Coordina                                                        | ator Test Account |      |  |         |  |  |
|-------------------------------------------------------------------|-------------------|------|--|---------|--|--|
|                                                                   | Ticket Details    |      |  |         |  |  |
| ID 69556, Produc                                                  | ct Registration   | open |  |         |  |  |
| Sumbitted By:                                                     |                   |      |  |         |  |  |
| Coordinator Tes                                                   |                   |      |  |         |  |  |
| Please enter your name                                            |                   |      |  |         |  |  |
| Alyson<br><b>Choose an option</b><br>Is This Container Registered |                   |      |  |         |  |  |
|                                                                   |                   |      |  | UPC #   |  |  |
|                                                                   |                   |      |  | 1234567 |  |  |
| Quantity of Containers Received                                   |                   |      |  |         |  |  |
| 10                                                                |                   |      |  |         |  |  |
|                                                                   | See Responses     |      |  |         |  |  |
| r                                                                 | egistered         |      |  |         |  |  |
| 6 hours ago                                                       |                   |      |  |         |  |  |
|                                                                   | Attachment        |      |  |         |  |  |
|                                                                   |                   |      |  |         |  |  |
|                                                                   | U                 |      |  |         |  |  |
| Gallery                                                           | Docume            | ent  |  |         |  |  |
|                                                                   |                   |      |  |         |  |  |
|                                                                   |                   |      |  |         |  |  |

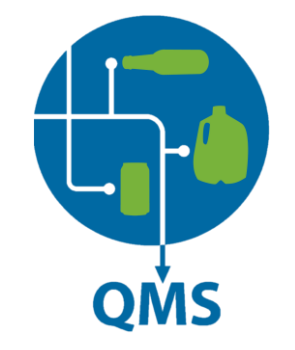

## **Uploading Container Photos**

The container photos show up in the bottom of your screen. If you have the correct photos, click the arrow (send) button.

#### $\leftarrow$ **Coordinator Test Account Ticket Details** ID 69556, Product Registration Sumbitted By: Coordinator Test Account Please enter your name Alyson Choose an option Is This Container Registered UPC # 1234567 **Quantity of Containers Received** 10 6 hours ago would like to know if this container is Type your message $\bigcirc$

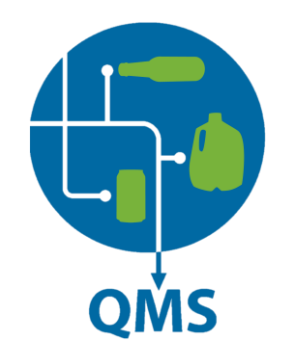

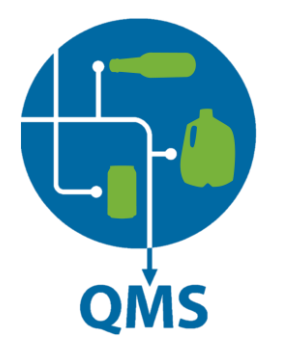

## **Require Assistance?**

If you are still unsure how to submit a product registration ticket, please contact the BCMB at **1 (888) 424 - 7671**